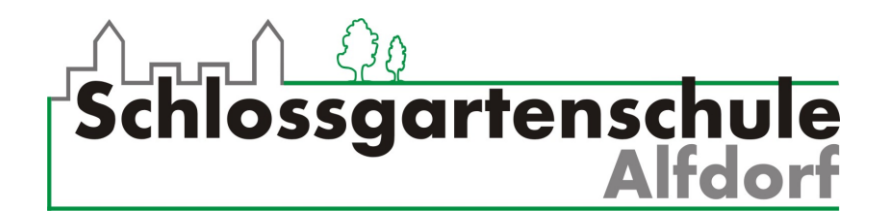

## Anleitung: Wie schicke ich eine E-Mail mit einer Datei im Anhang von meinem Handy aus?

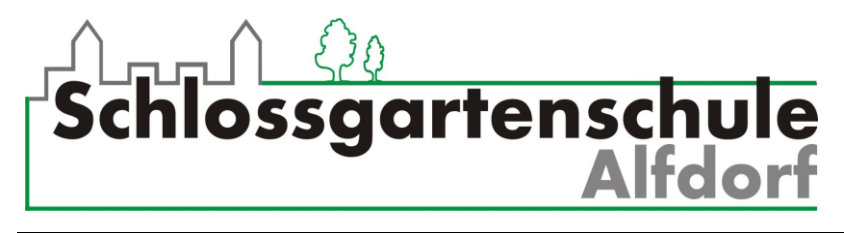

## Wie schicke ich eine E-Mail mit Anhang von meinem Handy?

1. Nach dem Anmelden klickst du auf **E-Mail**. Dann auf **dieses Symbol**.

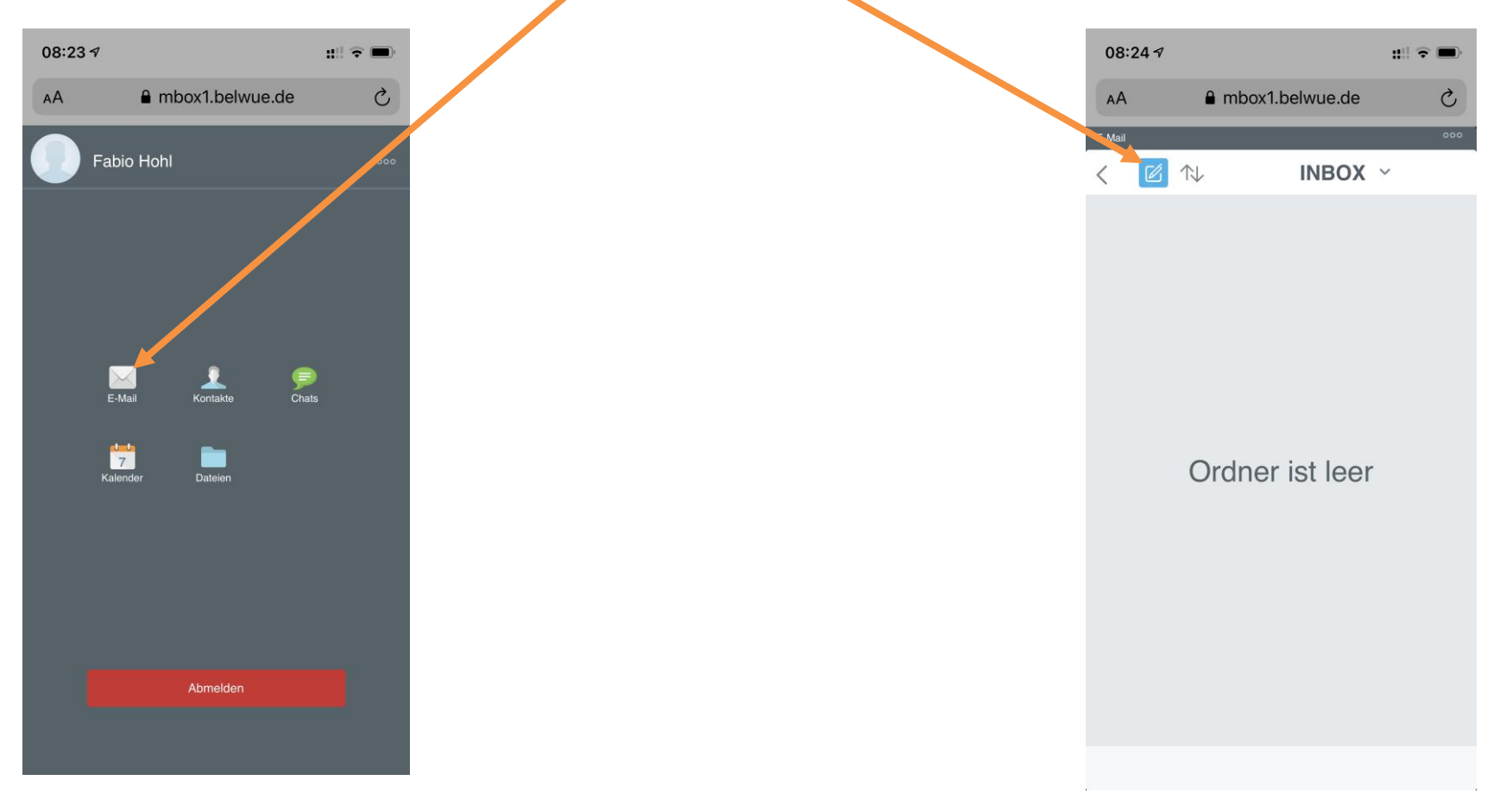

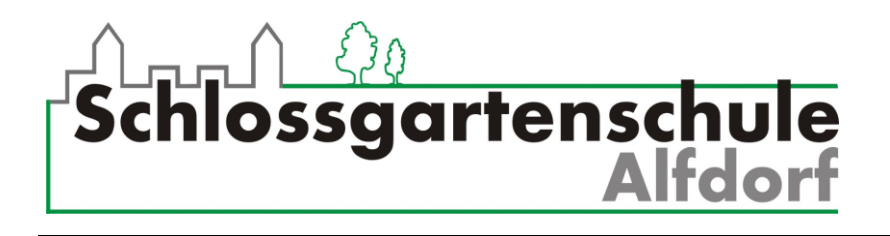

2. Dann gibst du die **E-Mail Adresse (An)** und den **Betreff** (das Thema / die Überschrift für deine Mail) ein und schreibst einen Text in das **Textfeld**.

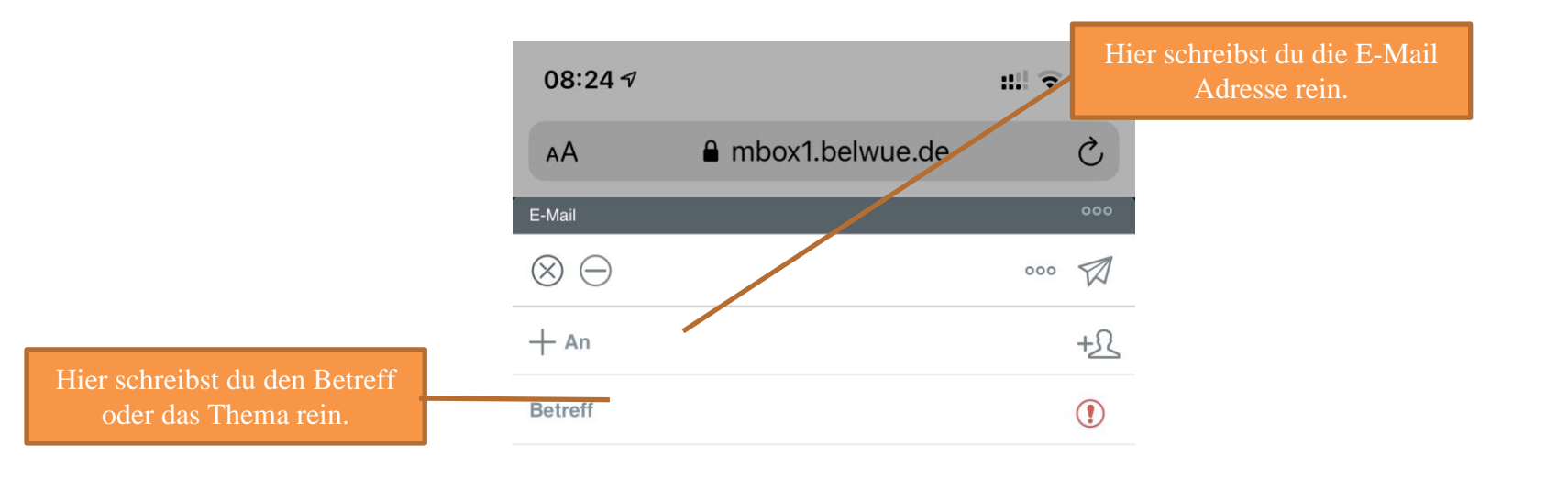

Hier kommt der Text für den Empfänger hinein.

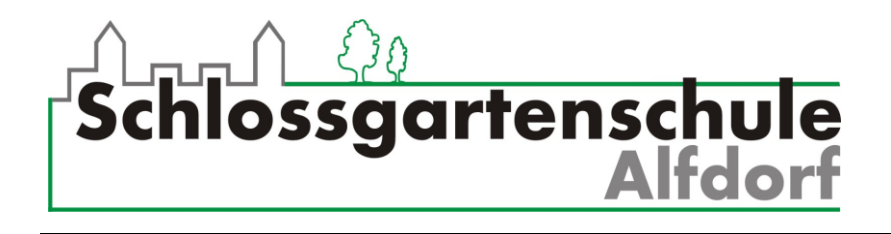

3. Wenn du alles eingetragen hast, klickst du auf die drei Punkte. Nun kannst du auf Anhang hinzufügen klicken.

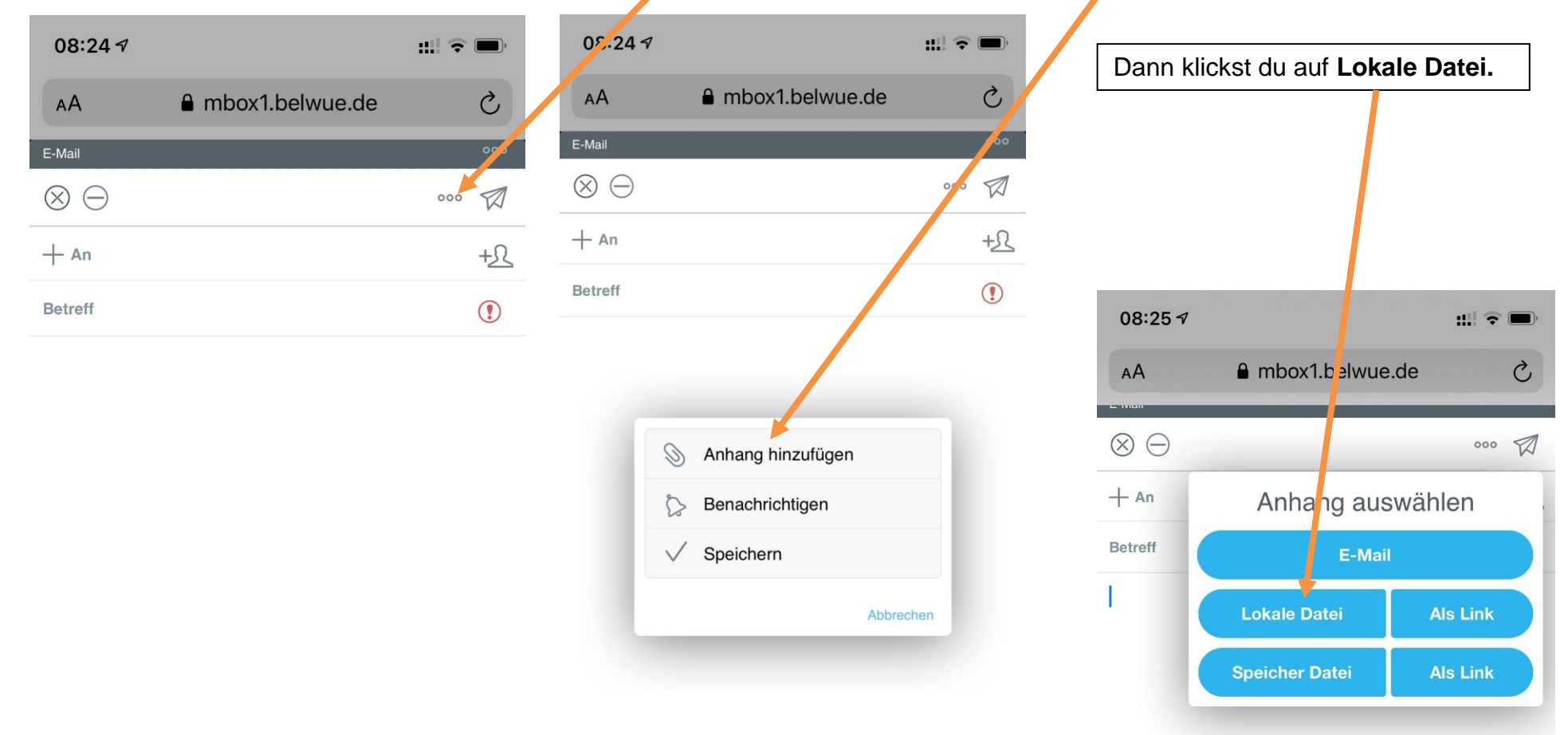

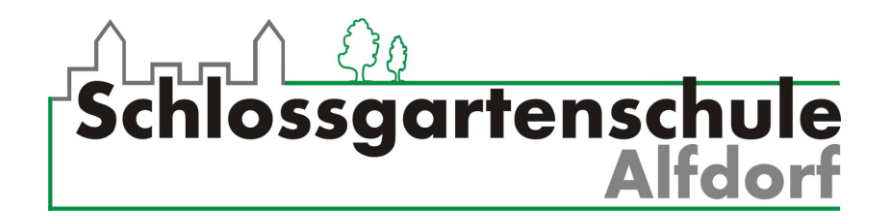

- 4. Es öffnet sich ein Fenster, in dem du die **Datei** auswählen kannst, die du verschicken möchtest. Das sieht bei allen Handys unterschiedlich aus. Deshalb ist hier leider kein Bild. ☺
- 5. Das Dokument ist jetzt im Anhang der Mail. Jetzt nur noch auf **den Papierflieger** klicken. Das war's!

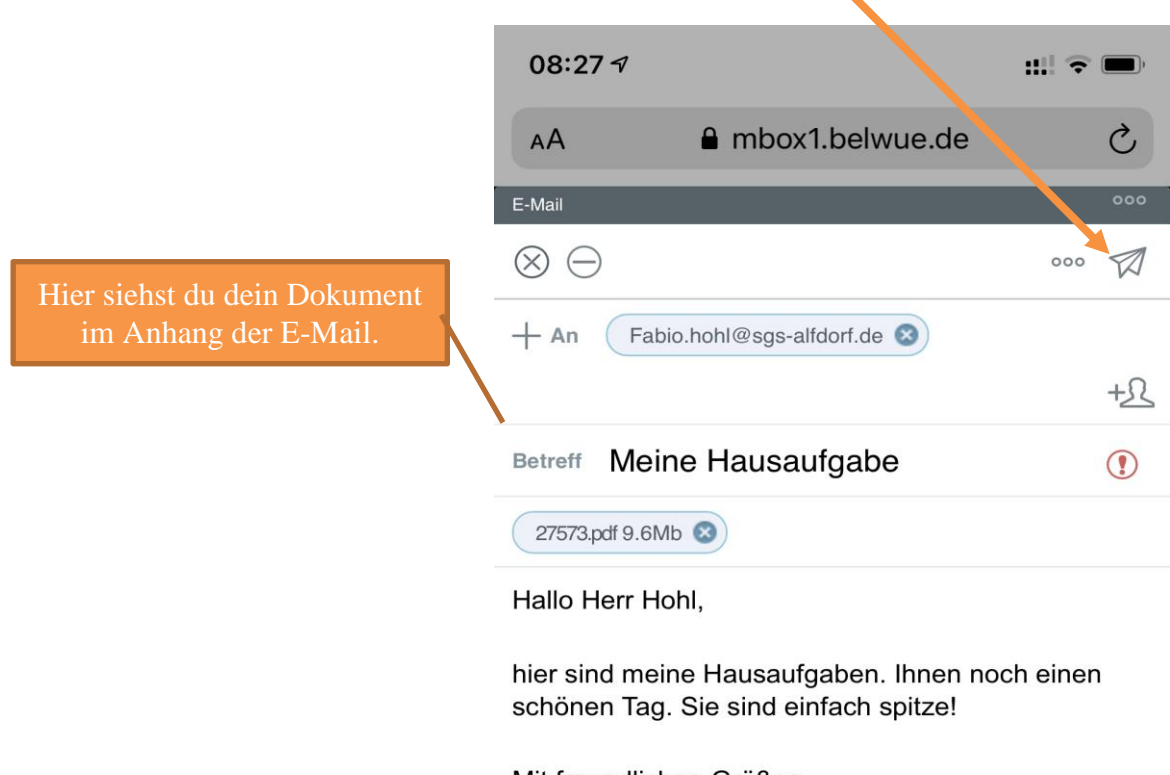

Mit freundlichen Grüßen Fabio Hohl